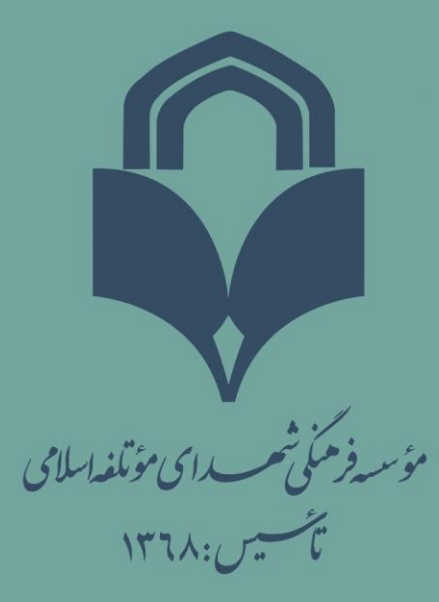

## معرفی درگاه آموزشی

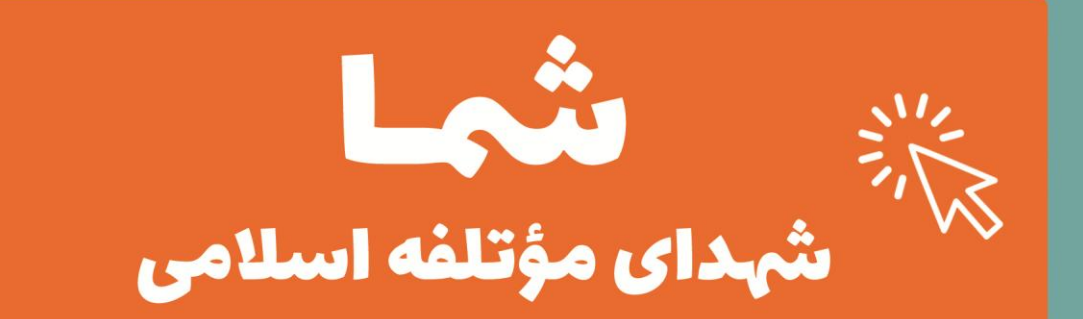

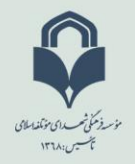

گام اول: در منوی آدرس مرو گرهای google chrome یا firefox آدرس motalefeh.sch.ir را وارد نمایید.

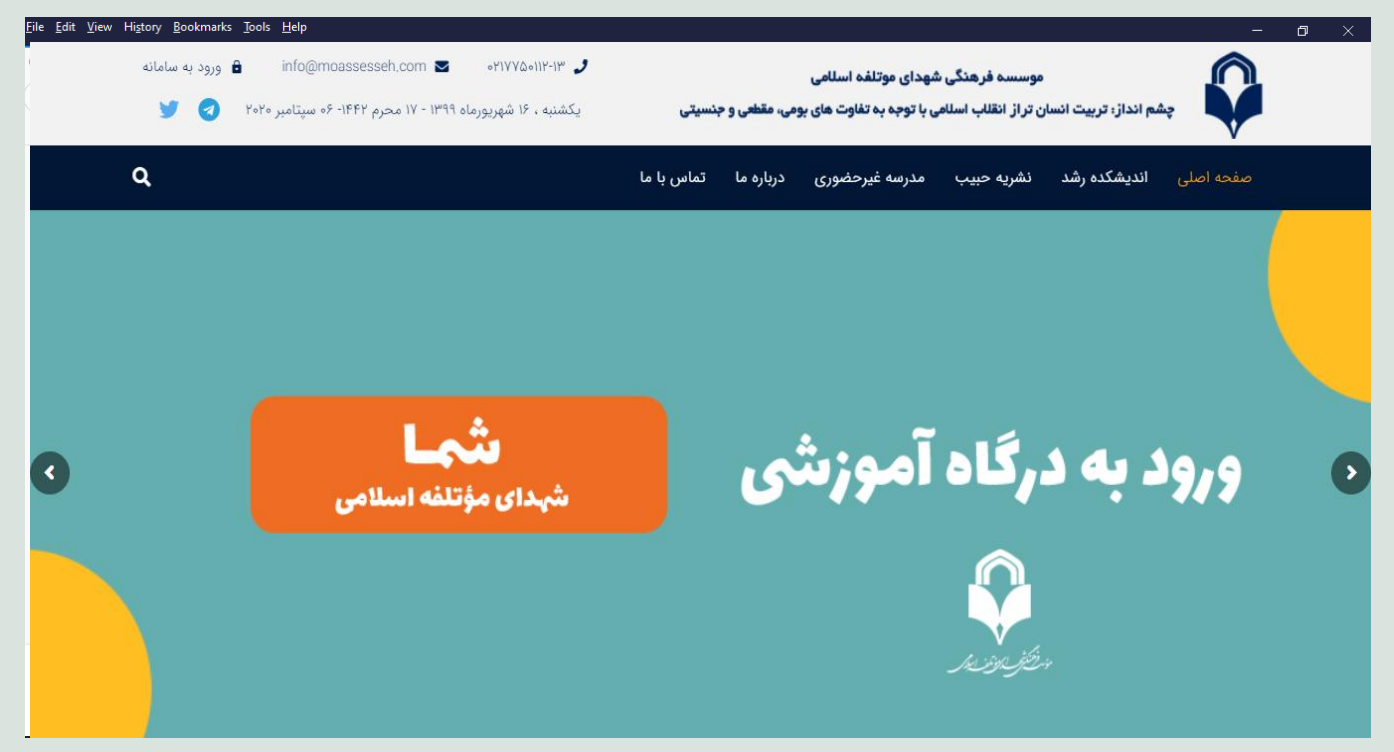

**گام دوم:** بعد از باز شدن پنجره پایین، نام کاربری و رمز عبور که از طرف مدرسه دریافت نموده اید در پنجره های مشخص شده وارد نمایید و دکمه ورد به سایت را انتخاب نمایید.

| d                                                 | ورود به سامان       |                                 |
|---------------------------------------------------|---------------------|---------------------------------|
|                                                   | نام کاربری          |                                 |
|                                                   | رمز ورود            | مۇسىدۇخىڭ ھىسەراي مۇنلىغەاسلامى |
|                                                   | 🔒 رمز ورود          | تأسيس:١٣٦٨                      |
|                                                   | ورود به سایت        | د گاه آه منت ایش                |
| ورود خود را فراموش کردهاید؟<br>ورود بهعنوان مهمان | نام کاربری و یا رمز | Composition 12                  |
|                                                   |                     | شهدای مؤتلفه اسلامی             |
|                                                   |                     |                                 |

🔵 راهمای تصویری ورود به کلاس آنلاین

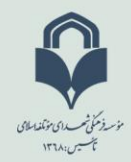

**گام سوم:** پس از ورود به سامانه آموزشی (شما) حتما چک نمایید که که با نام خودتان مطابقت داشته باشد در صورت عدم تطبیق با نام خودتان، به مدرسه اطلاع رسانی نمایید.

| å                               | + × میز کار                                        |                                                                                                    |
|---------------------------------|----------------------------------------------------|----------------------------------------------------------------------------------------------------|
| $\leftrightarrow \rightarrow c$ | C 🙆 🔽 🔒 https://                                   | ms.tele-schoolir/my/ 🚥 🕫 🗘 🔍 Search 💷 👘 Ξ                                                                                                |
| 🗘 Most Visit                    | ed 📵 Getting Started 🔇 .:1                         | 🗴 🚽 لیست دانش آموزان 🏭 ورود به بورس - بأ 🔺 برتال جامع علوم انسانی 🔣 روزنامه جام جم   شمار 🤀 قیمت طلا، قیمت س 🐠 New Tab 🧶شرکت م :: .ETMC: |
| - 0                             | ▶ ♀ ●                                              |                                                                                                    |
| ^<br>▼ <u>↓</u>                 | گاهشمار فعالیتها<br>© -                            | ? میزیر<br>۵ مفقه امار سابت                                                                                                    |
| 10:54                           | سەشنبە، 1 سپتامبر 2020<br>(100 تابلە آمەزشى 1020 🔊 |                                                                                                    |
|                                 | "دانش افزایی"<br>مشاهده                            | 🗅 فایل های شخصی شخصی این صفحه ا                                                                                                    |
|                                 | جمعه، 4 سپتامبر 2020                               | الأدرس هاي من 🔶 🔪                                                                                                    |
| ىي 00:00                        | تحقیق در رابطه با نرم افزارآف<br>*دانش افزایی"     | 🔂 درگاه آموزشی                                                                                                    |
|                                 | تحويل تكليف                                        |                                                                                                    |
|                                 | نمایش 5 -                                          |                                                                                                    |
|                                 |                                                    | No recent courses                                                                                                    |
|                                 | تقويم                                              |                                                                                                    |
| -                               | 🛏 شهريور 1399                                      | نمای کلی درس                                                                                                    |
| <del>د</del> پ<br>7 6           | ش ی د س چ<br>5 4 3 2 1                             | ▼ در جریان *                                                                                                    |
| 14 13   21 20   28 27           | 12 11 10 9 8<br>19 18 17 16 15<br>26 25 24 23 22   | 3 - CX- BY CAN BY COM BY COM BY CONTRACTOR                                                                                               |
|                                 | 31 30 29                                           | Accessibility settings 🕄                                                                                                    |

**گام چهارم( ورد به سامانه کلاس آنلاین) :** در منوی سمت راست کشوی **درس های من** را باز کرده و گزینه **درگاه آموزشی** 

ر ا نتخاب نمایید.

| ۲۰۰۰ ۵۰۰ ۲۰۰۰                                                                                      |                                                                                                    |
|----------------------------------------------------------------------------------------------------|----------------------------------------------------------------------------------------------------|
| ← → C û 🛛 🔒 https://Im                                                                             | s.tele-schoolir/my/ 🙉 🚥 🗟 🎗 Search 🕼 🗊 👁 🐩 🗏                                                                                                    |
| 🌣 Most Visited 😻 Getting Started 🔇 .:TSE                                                           | اليست دانش أموزان 🌇 ورود به بورس - بأ 🔺 برتال جامع علوم انساني 🎇 روزنامه جام جم إ شمار 🤁 قيمت طلار قيمت س 🍈 New Tab 🌒ژک                                                                                                    |
| • 🔿 🗭 🗘 🖶                                                                                          |                                                                                                    |
| لگاهشمار فعالیتها الله الله الله الله الله الله الله ا                                             | ∩مىزىر<br>6 مغمة اصلى سايت<br>⊠ يتوبيم                                                                                                    |
| اللو آموزشی "is due "دانش افزایی"<br>"دانش افزایی"<br>مشاهده                                       | الاً فایل های شخصی<br>۱۹ درس های من ک                                                                                                    |
| جمعه، 4 سپتامبر 2020<br>(ه) "تحقيق در رابطه با نرم افزارآفي 00:00<br>اندايش افزايي"<br>تحويل تكليف | ک رگه آمورشی<br>۲ رگه آمورشی<br>۲ ا                                                                                                    |
| نمایش 🔽 🖌                                                                                          | No recent courses                                                                                                    |
| تقويم                                                                                              |                                                                                                    |
| 🛏 شهريور 1399 ۲                                                                                    | نمای کلی درس                                                                                                    |
| 7 6 5 4 3 2 1   14 13 12 11 10 9 8   21 20 19 18 17 16 15   28 27 26 25 24 23 22   31 30 29        | ت درجریان ۲ الله کاری ۲ الله کاری ۲ |

🔵 راهمای تصویری ورود به کلاس آنلاین

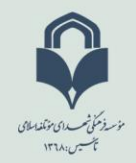

**گام پنجم( انتخاب کلاس):** بعد از انتخاب <mark>درگاه آموزشی</mark>، پنجره ای به صورت شکل زیر نمایان شده و از بخش کلاس آنلاین کلاس تعریف شده خودتان انتخاب نمایید. که در اینجا یک کلاس فرضی به نام دکتر نوری تعریف شده است.

| ň |              | ئں افزایی | × درس: دانش  | +                           |                   |                  |                         |                          |                     |                  |                        |                  |
|---|--------------|-----------|--------------|-----------------------------|-------------------|------------------|-------------------------|--------------------------|---------------------|------------------|------------------------|------------------|
| ( | ) → C'       | ۵         | 0            | https://lms.tele-school.ir/ | course/view.php?i | d=3              |                         | 80% … 🛛 🕁                | Q Search            |                  | III\ 🗉 🔹               | n E              |
| ф | Most Visited | 📵 Gett    | ting Started | شرکت م :: .:TSETMC:. 🌑      | 📦 New Tab  🍈      | قيمت طلا, قيمت س | روزنامه جام جم   شمار 🕲 | پرتال جامع علوم انسانی 📉 | ورود به بورس - بآ 🔺 | ىت دانش آموزان 🚻 | سيا                    | X                |
| · | 0 •          | Û         |              |                             |                   |                  |                         |                          |                     |                  | Â                      |                  |
|   |              |           |              |                             |                   |                  |                         |                          |                     | ^                | i≡ Course sect         | ions             |
|   | - <b>Q</b>   |           |              |                             |                   |                  |                         |                          | انش افزایی          |                  | ئىركت كنندگان          | ያ                |
|   | ع ویرایش     | شرو       |              |                             |                   |                  |                         | درگاه آموزشی             | میز کار درسهای من   |                  | بدالها                 | • <del>.</del> & |
|   |              |           |              |                             |                   |                  |                         |                          |                     |                  | ئىايستگىھا             | ្ខះ              |
|   | ېې شما 🕜     | پيشرو     |              |                             |                   |                  | ~                       |                          |                     |                  | مرەھا                  | i 🆽              |
|   |              |           |              |                             |                   | وزش              | برد امو                 |                          |                     |                  | بيز كار                | .0               |
|   |              |           |              |                             |                   |                  |                         |                          | 🐻 اطلاعیه ها        |                  | یر<br>سفحهٔ اصلی سایت  | ۰<br>۵           |
|   |              |           |              |                             |                   |                  |                         |                          |                     |                  | قويم                   | <del>.</del> 🖽   |
|   |              |           |              |                             |                   | س آنلاين         | אס                      |                          |                     | ~                |                        | , পা             |
|   |              |           |              |                             |                   |                  |                         |                          | -                   | -                | კოლი კ                 | . 69             |
|   |              |           |              |                             |                   |                  |                         |                          | ل رونمایی از درگاه  |                  | ایلهای شخصی            | -                |
|   |              |           |              |                             |                   |                  |                         |                          | 🕒 دکتر نوری         |                  | انک محتوا              | ų 🗂              |
|   |              |           |              |                             |                   |                  |                         |                          |                     | _                |                        |                  |
|   |              |           |              |                             |                   | تكاليف           | i                       |                          |                     |                  |                        |                  |
|   |              |           |              |                             |                   |                  |                         |                          |                     | - A.             | oocoibility cottings 🕥 |                  |

## گام ششم( ورد به کلاس آنلاین):

به مانند پنجره شکل زیر گزینه **ورود به کلاس** را انتخاب نمایید. یا انتخاب این گزینه وارد فضای کلاس آنلاین در یک پنجره جدیدی می گردید.

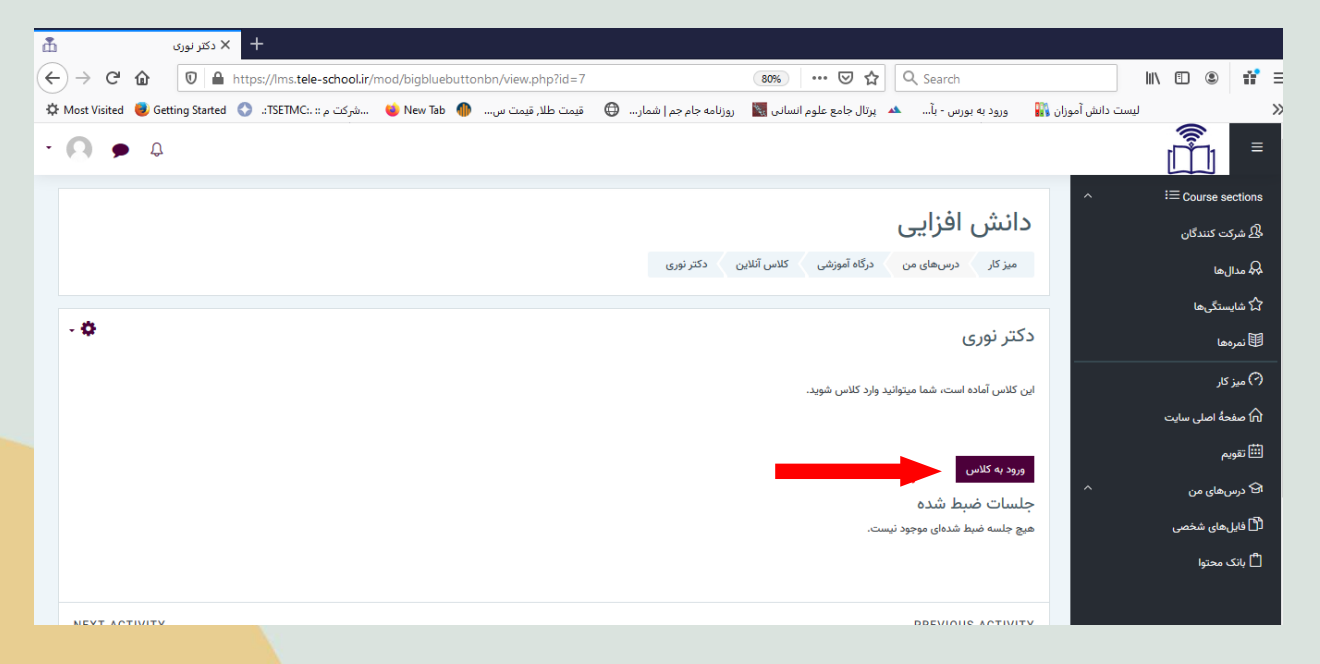

🔵 راهخای تصویری ورود به کلاس آنلاین

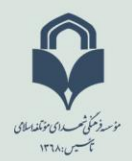

**کام هفتم (بررسی میکروفون و اسپیکر)** : در پنجره زیر کیفیت ووجود میکروفون و اسپیکر خود را بررسی نمایید.

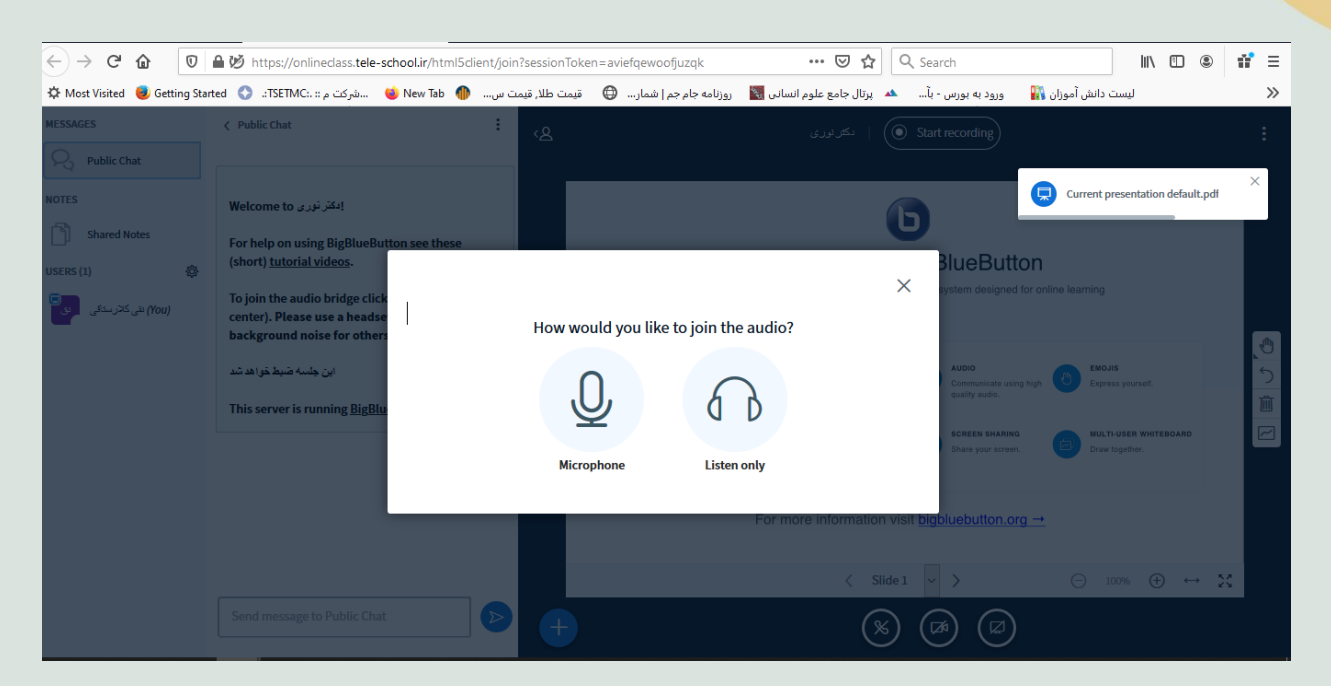

**گام هشتم (فارسی سازی محیط کار)**: با انتخاب گزینه های ۱ و ۲ مانند شکل زیر پنجره جدیدی با عنوان setting / تنضیمات باز خواهد شد.

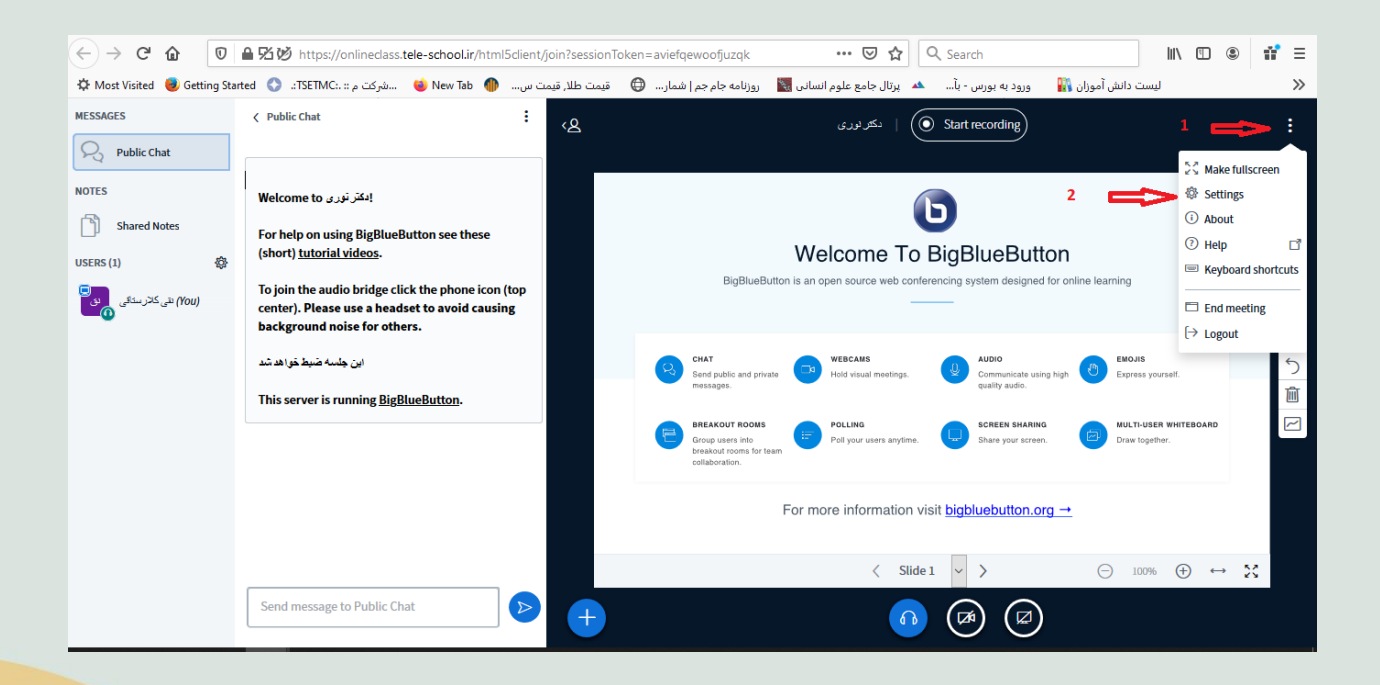

🜰 راهمای تصویری ورود به کلاس آنلاین

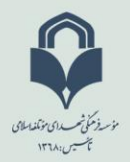

| <u>F</u> ile <u>E</u> dit <u>V</u> iew Hi <u>s</u> tory <u>B</u> ookmarks <u>T</u> ools <u>H</u> elp                         |                                       |                             |                                              | – a ×                  |
|----------------------------------------------------------------------------------------------------|---------------------------------------|-----------------------------|----------------------------------------------|------------------------|
| وری - BigBlueButton ک دکتر نوری 🗙 ک                                                                                          | + × 🗣 دکترن                           |                             |                                              |                        |
| $\leftrightarrow$ $\rightarrow$ C $\textcircled{0}$ $\textcircled{0}$ $\textcircled{5}$ $\textcircled{6}$ https://onlinedass | .tele-school.ir/html5client/join?sess | ionToken=aviefqewoofjuzqk   | 🛛 🟠 🔍 Search                                 | III\ 🗉 🛎 👬 🗄           |
| شرکت م :: .:TSETMC: : 🌍 Getting Started                                                                                      | ت طلا, قیمت س 🜗 New Tab 🗉             | روزنامه جام جم   شمار 🖨 قيم | ورود به بورس - بآ 🔺 پرتال جامع علوم انسانی 🛐 | 🖌 🔪 لیست دانش آموزان 👬 |
|                                                                                                    | Settings                              |                             | Eλληνικά<br>English                          |                        |
|                                                                                                    | Application                           | Application                 | Español                                      |                        |
|                                                                                                    | 🛜 Data savings                        | Animations                  | Español (España)<br>Español (México)         |                        |
|                                                                                                    |                                       | Audio Alerts for Chat       | eesti keel                                   |                        |
|                                                                                                    |                                       | Popup Alerts for Chat       | Euskara                                      | 3                      |
|                                                                                                    |                                       | Audio Alerts for User Join  | Suomi                                        |                        |
|                                                                                                    |                                       | Popup Alerts for User Join  | Français                                     |                        |
|                                                                                                    |                                       | Application Language        | Galego                                       | 2                      |
|                                                                                                    |                                       |                             |                                              |                        |
|                                                                                                    |                                       | Font size                   | 90% 🕤 🕑                                      |                        |
|                                                                                                    |                                       |                             |                                              |                        |
|                                                                                                    |                                       |                             |                                              |                        |
|                                                                                                    |                                       |                             |                                              |                        |

| Eile Edit View Higtory Bookmarks Tools Help | •x +                                                   |                            |           |                                   | - 0                                             |
|---------------------------------------------|--------------------------------------------------------|----------------------------|-----------|-----------------------------------|-------------------------------------------------|
|                                             | school.ir/html5client/join?session<br>قىمت طلا, قىمت س | Token=aviefqewoofjuzqk     | ې 🔍 ••• 🔽 | 🗘 🔍 Search ورود به بورس - بآ 🔺 پر | 👬 🕲 🗹 📶 لیست دانش آموزان 🙀                      |
|                                             | Settings                                               |                            | Close     | Save                              | بعد از انتخاب زبان دکمه<br>ذخیره را انتخاب کنید |
|                                             | Application                                            | Application                |           |                                   |                                                 |
|                                             | 🛜 Data savings                                         | Animations                 |           |                                   |                                                 |
|                                             |                                                        | Audio Alerts for Chat      |           | OFF                               |                                                 |
|                                             | 1                                                      | Popup Alerts for Chat      |           | OFF                               |                                                 |
|                                             |                                                        | Audio Alerts for User Join |           | OFF                               |                                                 |
|                                             |                                                        | Popup Alerts for User Join |           | OFF                               |                                                 |
|                                             |                                                        | Application Language       | فارسى     | ×                                 |                                                 |
|                                             |                                                        |                            |           |                                   |                                                 |
|                                             |                                                        |                            |           |                                   |                                                 |
|                                             | 1                                                      | Font size                  | 90%       |                                   |                                                 |
|                                             |                                                        |                            |           | _                                 |                                                 |
|                                             |                                                        |                            |           |                                   |                                                 |
|                                             |                                                        |                            |           |                                   |                                                 |

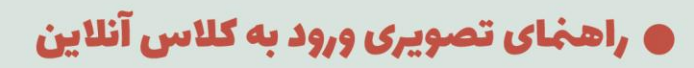

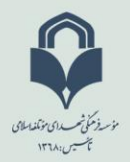

## گام نهم ( معرفی آیکون ها):

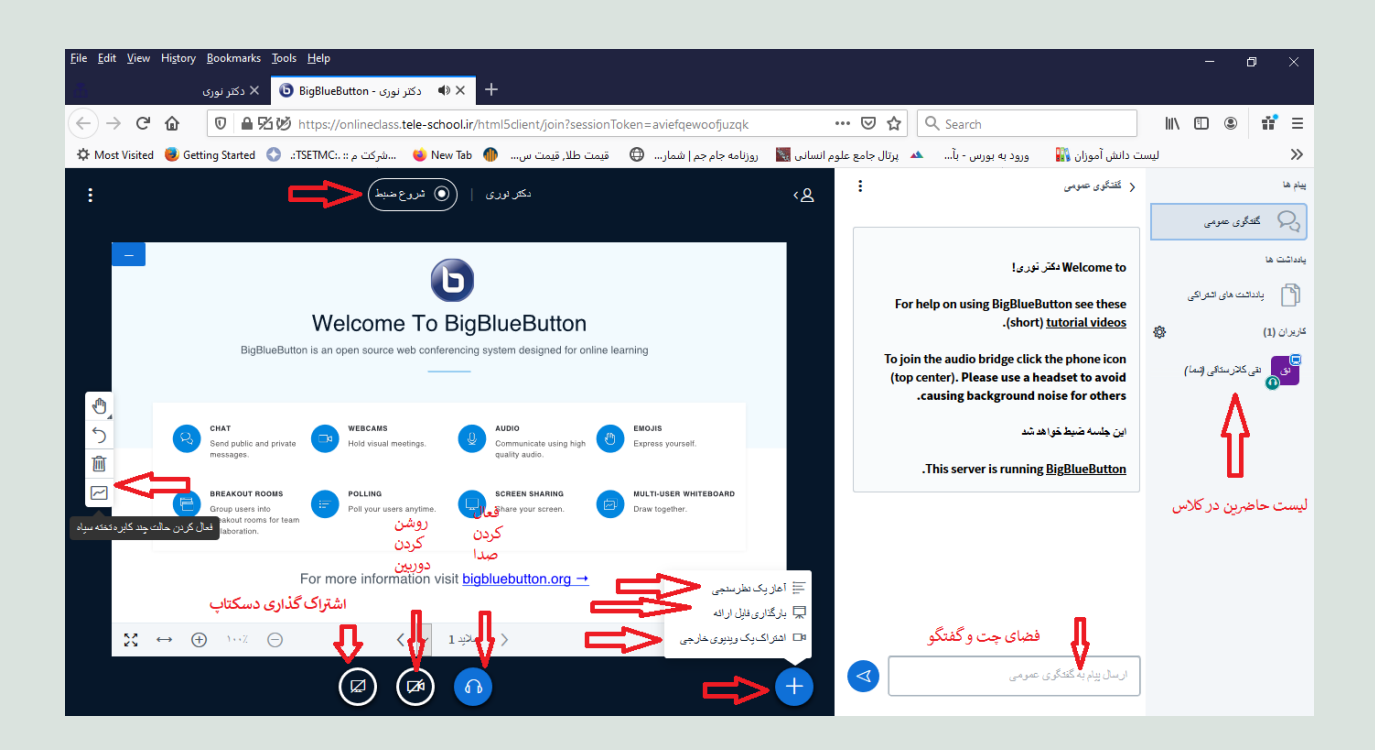

## 🜰 راهخای تصویری ورود به کلاس آنلاین